## MAKING A HIGH RESOLUTION PDF

**InDesign:** Under **Edit, Assign Profiles** choose CMYK *U.S. Sheetfed Coated v2* color profile. When the file is ready, you can use the **Export PDF** feature under **File**. The **Adobe PDF Preset** of *PDF/X-1a* will adjust nearly all of the required settings for you. In the **Marks & Bleeds** tab, make sure to set the bleeds, if needed, to .125" each. In the **Output Tab**, make sure to set the **Color Destination** to *U.S. Sheetfed Coated v2*.

**QuarkXpress:** Adjust your document setup to your final size. Under **File-Export** choose **Layout as PDF**. Choose a location to save the PDF and click the **Options** button to change some settings. Change **PDF Style** to *PDF/X-1a*, change **Image Compression** to *Automatic Zip/JPEG High*, set the **Bleed** to be .125" if needed, and select **All Layers** that print.

PhotoShop: Set your Canvas Size to be your final size plus bleeds (0.125" on each side - 0.25" total) if needed. File should be in CMYK mode and at least 300 dpi (changing the image resolution after the file has been made can still make the image look pixelated). PhotoShop defaults to use a built black (a black made of all four CMYK colors), this will make boxes and large objects look blacker and richer, but it can also make small type print with a slight colored halo, it is best to make text 100% black only. When the file is ready, save a copy for yourself, then flatten the image and Save As a PDF. The Adobe **PDF Preset** of *PDF/X-1a* will adjust nearly all of the required settings for you. In the Output Tab, make sure to set the Color Destination to U.S. Sheetfed Coated v2. If printing two-sided, create each side as a PDF, then in Acrobat, open the front page and **Insert** the back page as page #2.

**Illustrator:** Set the **Document Color Mode** to *CMYK*, under **File**. Under **Edit, Assign Profiles** choose *CMYK U.S. Sheetfed Coated v2* color profile. When the file is ready, save a copy for yourself and then **Save As a PDF**. The **Adobe PDF Preset** of *PDF/X-1a* will adjust nearly all of the required settings for you. In the **Marks & Bleeds** Tab, make sure to set the bleeds, if needed, to .125" each. In the **Output Tab**, make sure to set the **Color Destination** to *U.S. Sheetfed Coated v2*.

Publisher 2007: Download and install the Publish **as PDF** plug-in, from MicroSoft. This will show up as a new option under File. Under Tools-Commercial Printing Tools-Color Printing: select Process Colors (CMYK). Under Tools-Commercial Printing Tools-**Fonts:** check *Embed fonts* when saving (uncheck the other options). Once your design is finalized, go to File-Publish as PDF. Choose a file name and a location to save your new PDF. Click the Change button next to Optimize For. This will open the Publish Options window, choose Commercial Press. If your job has bleeds, click the **Advanced** button, then the Print Options button. You will need to choose a larger, custom size, for your project. Adding .25" to each dimension to allow for the .125" bleed on all sides. Also click the box to Allow Bleeds. Now you can OK your choices and **Publish** the new PDF.

**Native Files:** We can make PDFs of your native file(s). If you are sending the native file(s) for your project, please include a printout or PDF proof for TechnaPrint to compare to. All images/links, fonts and any important information/special instructions for your project should also be included with the native file(s).

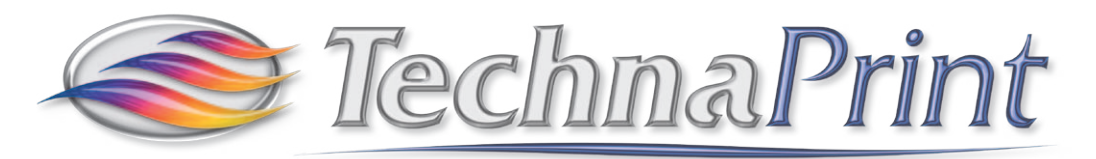

909 Garfield Street ~ Eugene, OR 97402 ~ USA (541) 344-4062 ~ Fax (541) 344-1765 ~ www.technaprint.com